## Zakładka "Edytor skryptów"

W ramach zakładki "Edytor skryptów" użytkownik może utworzyć skrypt automatyzujący. Na zakładce znajdują się następujące elementy:

- Pole "Nazwa programu" w tym polu znajduje się predefiniowana nazwa programu; użytkownik może wpisać zamiast niej własną nazwę
- [Kompiluj i zapisz] przycisk, po naciśnięciu którego następuje kompilacja utworzonego skryptu i zapis programu
- [Referencje] przycisk, po kliknięciu którego zostanie otwarte okno, w którym użytkownik może wpisać nazwę biblioteki
- Okno edytora skryptów w ramach tego okna należy wprowadzić zapytanie w języku C#

Uwaga

Aby skrypt został poprawnie skompilowany, konieczne jest uzupełnienie klucza "RPAFolderPath" w pliku "DMS.exe.config", znajdującym się w folderze z aplikacją desktop Comarch DMS. Jako wartość klucza należy wpisać ścieżkę do folderu z aplikacją desktop Comarch DMS, np. C:\dms202310.

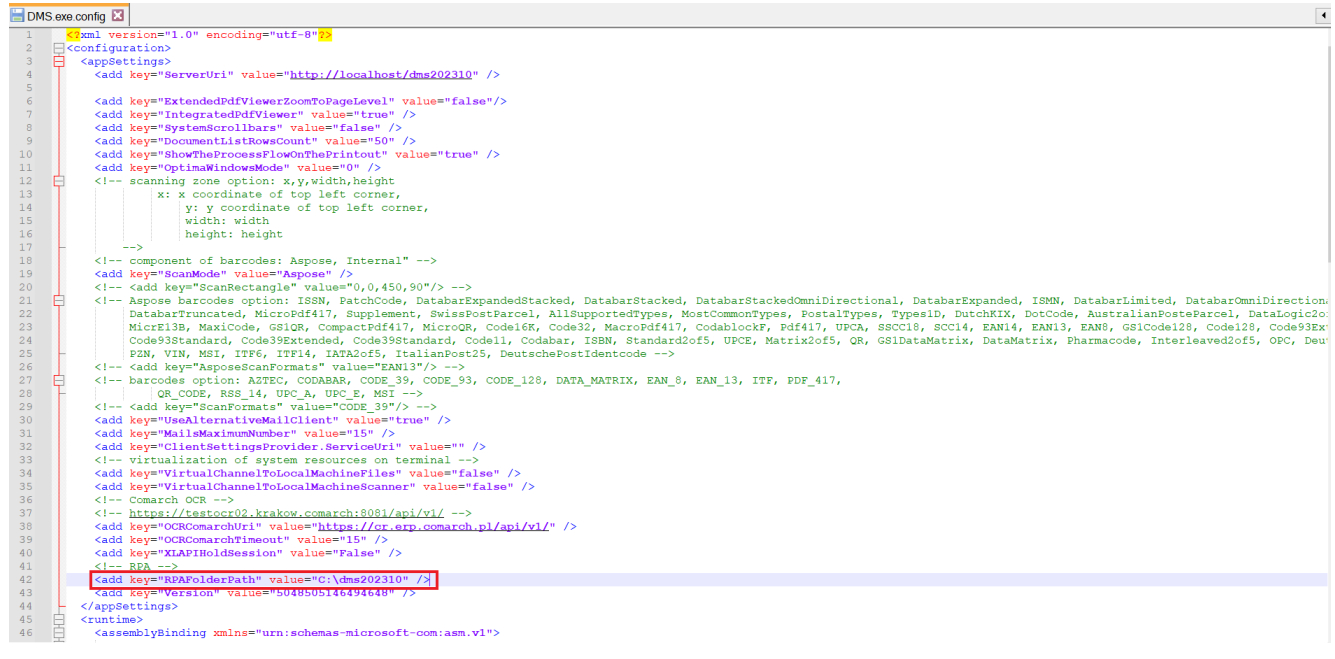

Klucz "RPAFolderPath" w pliku "DMS.exe.config"

|          |         |                                  | Co                                    | march DMS 2023.1.0 | Administrator 🗕 🗆 |
|----------|---------|----------------------------------|---------------------------------------|--------------------|-------------------|
|          |         | Konfiguracja automatyczneg       | o trybu pracy 🔒 💼                     |                    |                   |
| â        | skrypty | Edytor skryptów Uprawnienia      |                                       |                    |                   |
| ٥        | U,      | Nazwa programu Nazw              | a programu 1                          |                    |                   |
| •••      |         | 1 // Use the Globals object to a | ccess variables from the DMS workflow | card               |                   |
| <i>.</i> |         |                                  |                                       |                    |                   |
| ¢        |         |                                  |                                       |                    |                   |
| ۵        |         |                                  |                                       |                    |                   |
| m        | >>      |                                  |                                       |                    |                   |
| *        |         |                                  |                                       |                    |                   |
|          |         |                                  |                                       |                    |                   |
| 20       |         |                                  |                                       |                    |                   |
| -        |         |                                  |                                       |                    |                   |
|          |         |                                  |                                       |                    |                   |
|          |         |                                  |                                       |                    |                   |
|          |         |                                  |                                       |                    |                   |

Zakładka "Edytor skryptów" po kliknięciu przycisku "+"